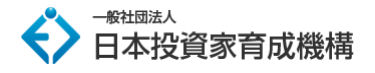

# OANDA JAPAN 口座開設マニュアル

このマニュアルでは、OANDA Japan の口座開設の進め方についてご説明していきます。

FX の口座開設は初めてという方は、ぜひ本マニュアルをご活用ください。

■OANDA Japan の特徴

- ・1 通貨単位から取引可能
- ・圧倒的な約定力
- ・メタトレーダーのスプレッド業界最狭水準

まず、下記から OANDA Japan のお申込みページにアクセスします。

### ⇒ OANDA Japan のお申込みはこちら

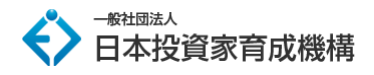

#### OANDA Japan ヘアクセスしましたら「公式サイトへ進む」をクリック

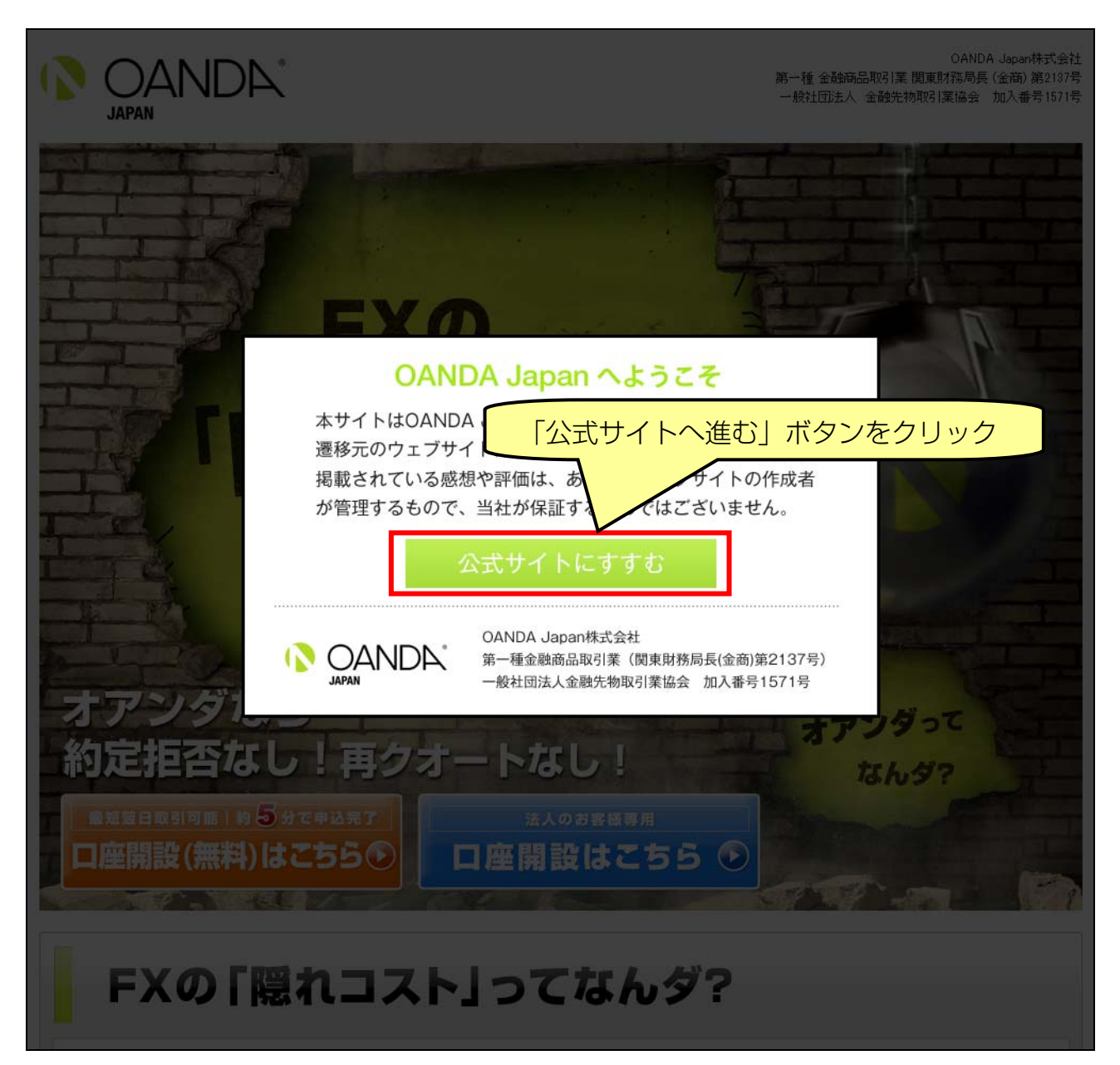

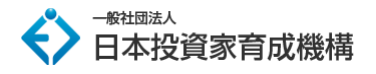

その後「**口座開設(無料)はこちら**」をクリック ※ホームページデザインは定期的に更新されます。

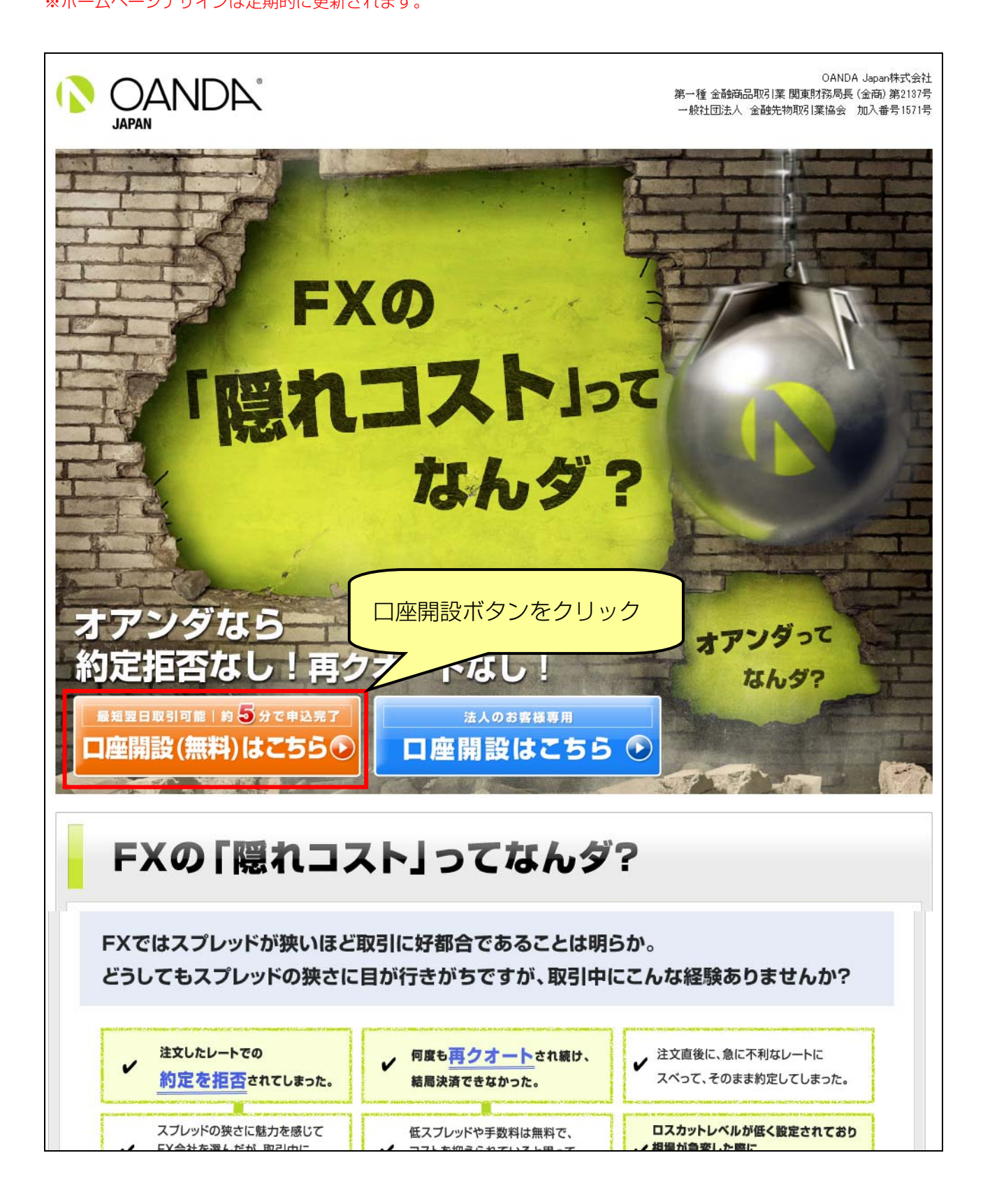

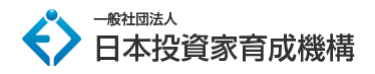

口座開設の流れは以下のようになります。

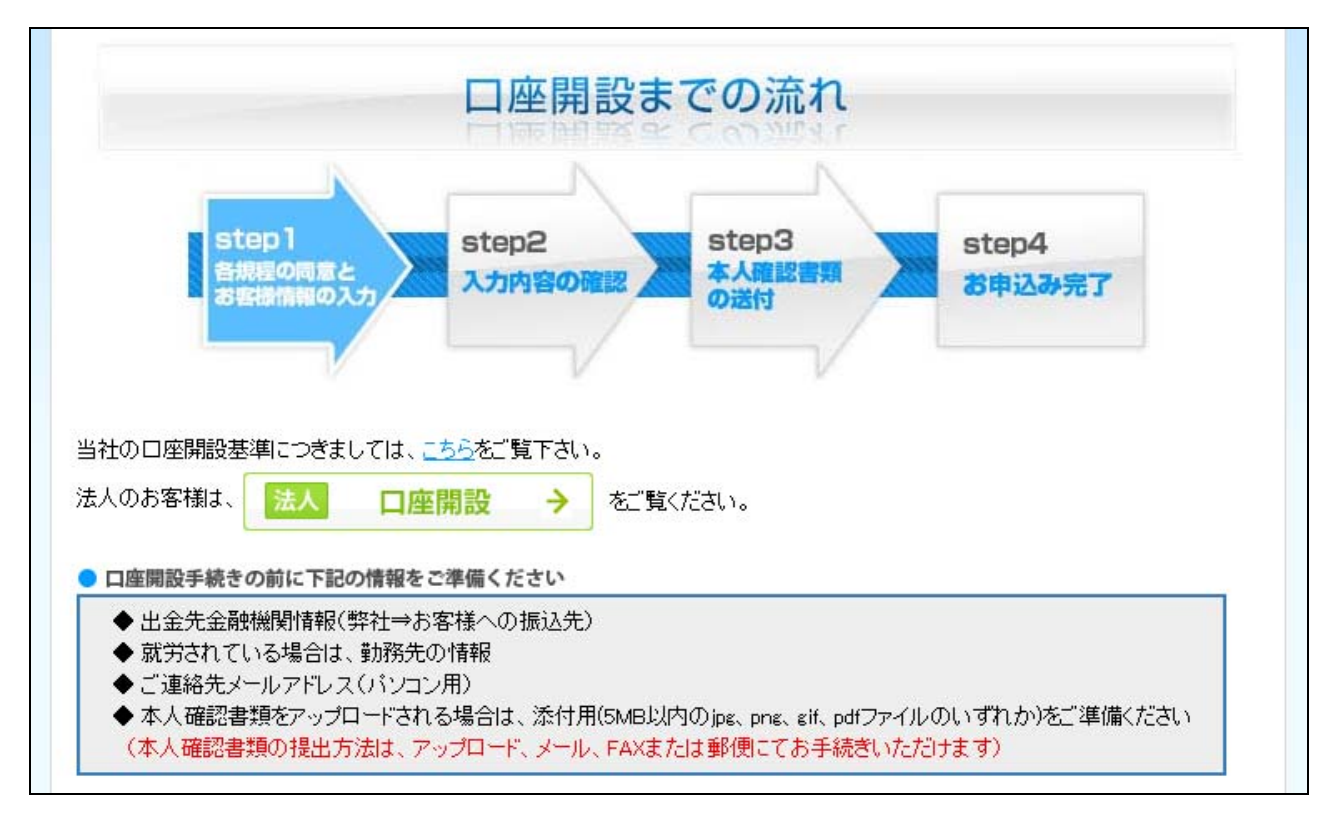

#### STEP1:各規程の同意とお客様情報の入力

規約同意、各種申込み情報入力画面になりますので必須事項を入力します。

まず、お取引内容に関する確認書を確認し、 🖌 を入れます。

同意の前に、各リンク先を確認してください。

| 電磁的方法による書面交付への同意                                                       |                              |             |         |   |      |
|------------------------------------------------------------------------|------------------------------|-------------|---------|---|------|
| ロ座開設に先立ち、当社よりお客様へ交付する各種書面等を書面に代えて電磁的な方法により交付<br>記のリンクより確認いただき、ご承諾ください。 |                              |             |         |   | クスを  |
| 電磁的方法による交付に係る規程 クリックして                                                 |                              |             |         | 7 | チェック |
|                                                                        | □同意・承諾します                    |             |         |   |      |
| 契約締結前交付書面の同意                                                           |                              |             |         |   |      |
| 当社の定める取引規程・約款などをご確認くだ                                                  | <b>3</b> い。                  |             |         |   |      |
| 契約締結前交付書面(pdf)<br>※契約締結前交付書面の内容は、店頭外国為<br>拠金取引システム利用規程、その他当社が必         | が替証拠金取引説明書、店頭外<br>要と認める書面です。 | 国為替証拠金取引約款、 | 店頭外国為替証 |   |      |
|                                                                        | □上記全てを承諾します                  |             |         |   |      |

次に、お客様のご連絡先について(お名前、生年月日、住所等)、ご職業、勤務先を入力します。

| こ理解元について                                                                  |          |                                                                                                    |    |  |
|---------------------------------------------------------------------------|----------|----------------------------------------------------------------------------------------------------|----|--|
| お名前(カナ)                                                                   | 家演       |                                                                                                    |    |  |
| 生年月日                                                                      | 必須       |                                                                                                    |    |  |
| 性别                                                                        | 必須       | <ul> <li>□理情詞は20歳以上、76歳未満の方に限定させて1頁いております。</li> <li>●男性 ●女性</li> </ul>                                                                                                    |    |  |
| 郵便番号                                                                      | 必須       | (半角数字7桁、ハイフン不要)例:1010047                                                                                                    |    |  |
| ご住所                                                                       | 必須       | <ul> <li>都道府県</li> <li>御道府県</li> <li>例:東京都</li> <li>市町村区</li> <li>(全角)例:千代田区</li> <li>地名</li> <li>(全角)例:千代田区</li> <li>(全角)例:1−18−12</li> <li>内神田東誠ビル9F</li> <li>数字、ハイブン(-)を含め全て全角でご入力ください。</li> <li>ハイブン(-)、スペース以外の記号はご利用いただけません。</li> <li>本人確認書類と現住所が異なる場合、口座開設を承りかねます。</li> <li>新託器号(ご白字)</li> </ul> |    |  |
| 連絡先<br>一つの登録も可能です                                                         | 必須       | 電話番号(こ目毛) - (牛月数字)<br>携帯電話番号 - (牛月数字)                                                                                                    |    |  |
| PCメールアドレス                                                                 | 必須       | (半角英数字)例:saikatarou@oanda.jp                                                                                                    |    |  |
| PCメールアドレス確認                                                               | 必須       | (半角英数字)例:gaikatarou@oanda.jp                                                                                                    |    |  |
| 携帯メールアドレス                                                                 |          | (半角英数字)例:saikatarou@oanda.jp                                                                                                    |    |  |
| 携帯メールアドレス確認                                                               |          | (半角英数字)例:gaikatarou@oanda.jp                                                                                                    |    |  |
| 当社からの電子メール配信<br>新サービスやキャンペーンなど、お得な情報満載のお知らせです。<br>配信設定は口座開設後に変更することもできます。 |          |                                                                                                    |    |  |
| ご職業                                                                       |          |                                                                                                    |    |  |
| ご職業                                                                       | 必須       | ▼選択してください                                                                                                    |    |  |
| 主な収入源                                                                     | 必須       | ▼選択してください  ▼                                                                                                    |    |  |
| 年収                                                                        | 歐領       | ▼選択してください ▼                                                                                                    |    |  |
| 金融資産                                                                      | 必須       | ▼選択してください  ▼                                                                                                    |    |  |
| お動め先または経営                                                                 | されている    | 。<br>6会社 (ご職業が「無職」、「専業主婦、学生」の場合は入力不要で                                                                                                    | (T |  |
| ※ご職業が「デイトレーダー                                                             | -」、「学生」、 | 「専業主婦・主夫」、「無職」の場合は入力不要です。                                                                                                    |    |  |
| 勤務先名称                                                                     | 必須       | (全角)例:OANDA Japan 株式会社                                                                                                    |    |  |
|                                                                           |          |                                                                                                    |    |  |

#### 次に出金先金融機関口座の情報を入力をします。

| 出金先金融機関口   |    |                                                            |             |
|------------|----|------------------------------------------------------------|-------------|
| 金融機関       | 必須 | ●銀行 ○ゆうちょ銀行 ※口座名義人:本申込口座と同名:                               | 義           |
| 金融機関名      | 必須 | (全角)                                                       |             |
| 本店·支店名     | 必須 | (全角)                                                       | く ゆっちょ銀行の場合 |
| 金融機関コード    |    | (半角数字4桁)                                                   | こちらの項目の入力は  |
| 支店コード      |    | (半角数字3桁)                                                   | 不要となります     |
| 預金種別       | 必須 | ●普通 ○当座 ○貯蓄                                                |             |
| 口座番号       | 必須 | (半角数字7桁)例:1234567 7桁未満の場合は、次のように入力してください。(例)123456→0123456 |             |
| ゆうちょ銀行 通帳記 | 号  | (半角数子5桁)例:12345                                            |             |
| ゆうちょ銀行 通帳番 | :号 | (半角数字)例:12345678                                           |             |

#### 次に投資に関するご質問と、本人確認書類の送付方法にチェックを入れます。

| 投資に関するご質問                                                                   |                                                                                                    |        |             |
|-----------------------------------------------------------------------------|----------------------------------------------------------------------------------------------------|--------|-------------|
| 当社でのお取引の動機<br>(複数選択可能)                                                      | <ul> <li>手数料(スプレッド)</li> <li>レバレッジ</li> <li>スワップ</li> <li>約定能力</li> <li>取引ッール</li> <li>取扱通貨ペア</li> <li>サポート体制</li> <li>その他</li> </ul> |        |             |
| 投資・資産運用のご経験<br>(株式、公社債、投資信託、<br>外貨預金、外貨7000F、<br>商品先物、外国為替証拠金<br>取引などのいずれか) | <ul> <li>なし</li> <li>1年未満</li> <li>3年未満</li> <li>5年未満</li> <li>5年以上</li> </ul>                                                        |        |             |
| FX取引の投資方針                                                                   | <ul> <li>短期売買益追及</li> <li>中長期売買益追及</li> <li>利回り重視</li> <li>元本確保重視</li> <li>実需取引のヘッジ</li> </ul>                                        | 任<br>任 | 意の項目に を入れます |
| 当社をどのように知りましたか?                                                             | <ul> <li>知人の紹介</li> <li>ブログ</li> <li>ウェブサイト</li> <li>検索エンジン(Yahool、Google等)</li> <li>新聞・雑誌・書籍</li> <li>その他</li> </ul>                 | J      |             |
| 本人確認書類送付方法                                                                  | ○ アップロード ○ 郵送(返信用封筒 要/不要) <mark>不要 ∨</mark> ○ メール/FAX                                                                                 |        |             |

# がある項目は必ずご記入ください。

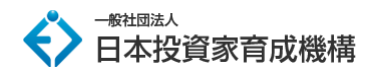

次に、口座開設審査の意思表明のため、すべての「はい」に 🖌 をいれます。

#### 同意の前に、各項目をご確認してください。

| コ座開設にあたって、次の質問にご回答をお願いします。                                                                         | 口座開設ができません。 |
|----------------------------------------------------------------------------------------------------|-------------|
| FX取引は証拠金の元本が保証されていないだけでなく、場合によっては証拠金の元本<br>以上の損失を被る可能性があることをご理解いただきましたか?                           | Oldu Oluliz |
| :FX取引はレバレッジを効かせることができるため、証拠金の何倍もの金額のお取引を行う<br>ことにより、大きな収益を期待できる半面大きな損失が生じうることについて、ご理解いただ<br>きましたか? | Oldu Onliz  |
| .当社サービスにおいては、マージンコール/マージンカットやロスカットによって、自動的に<br>ポジションが反対売買されうることをご理解いただきましたか?                       | Oはい Oいいえ    |
| 当社とのお取引のために預託される予定のご資金は、余裕資金ですか?                                                                   | Oはい Oいいえ    |
| 。暴力団等の反社会的勢力に属しておらず、反社会的勢力に関与しておらず、<br>かつ関与する虞がありませんか?                                             | Oはい Oいいえ    |
| 外国為替証拠金取引を取り扱う業者の役職員・従業員等に該当しませんか?                                                                 | Oはい Oいいえ    |

✓が完了致しましたら、ページ最下部にある「確認画面へ>>」のボタンをクリックします。

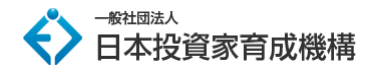

#### STEP2:入力内容の確認

STEP1 で入力した内容の確認画面です。

入力内容に誤りがなければ、「**申し込み受付>>**」ボタンをクリックします。

| step1<br>各規程の同意と<br>お客様情報の入力 | step2<br>入力内容の確認<br>本人確認書類<br>の送付<br>お申込み完了 |
|------------------------------|---------------------------------------------|
|                              |                                             |
| ご連絡先について                     |                                             |
| お名前                          | 21-8                                        |
| お名前(カナ)                      | 845 - 4805                                  |
| 生年月日                         | NP.W = R = 0                                |
| 性別                           | *1                                          |
| 郵便番号                         | 484-887                                     |
| ご住所                          | REAR OF PROJECTION                          |
| 連絡先                          | 電話番号(ご自宅)<br>携帯電話番号                         |
| PCメールアドレス                    | dec chi padhatan na                         |
| 携帯メールアドレス                    |                                             |
| 当社からの電子メール配信                 | 希望しない                                       |

|            | ての他     |                    |
|------------|---------|--------------------|
| 本人確認書類送付方法 | アップロード  |                    |
|            | 申込み受付 ≫ | 入力情報を修正したい場合は      |
|            | ≪ 再入力する | クリックで STEP1 に戻れます。 |
|            |         |                    |

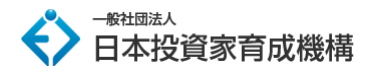

#### STEP3:本人確認書類の送付

口座開設に必要な本人確認書類を提出します。

ご利用いただける提出方法は、メール、アップロード、郵送のいずれかとなります。

アップロードされる方は画像ファイルを選択し「ファイルをアップロード」ボタンをクリックします。

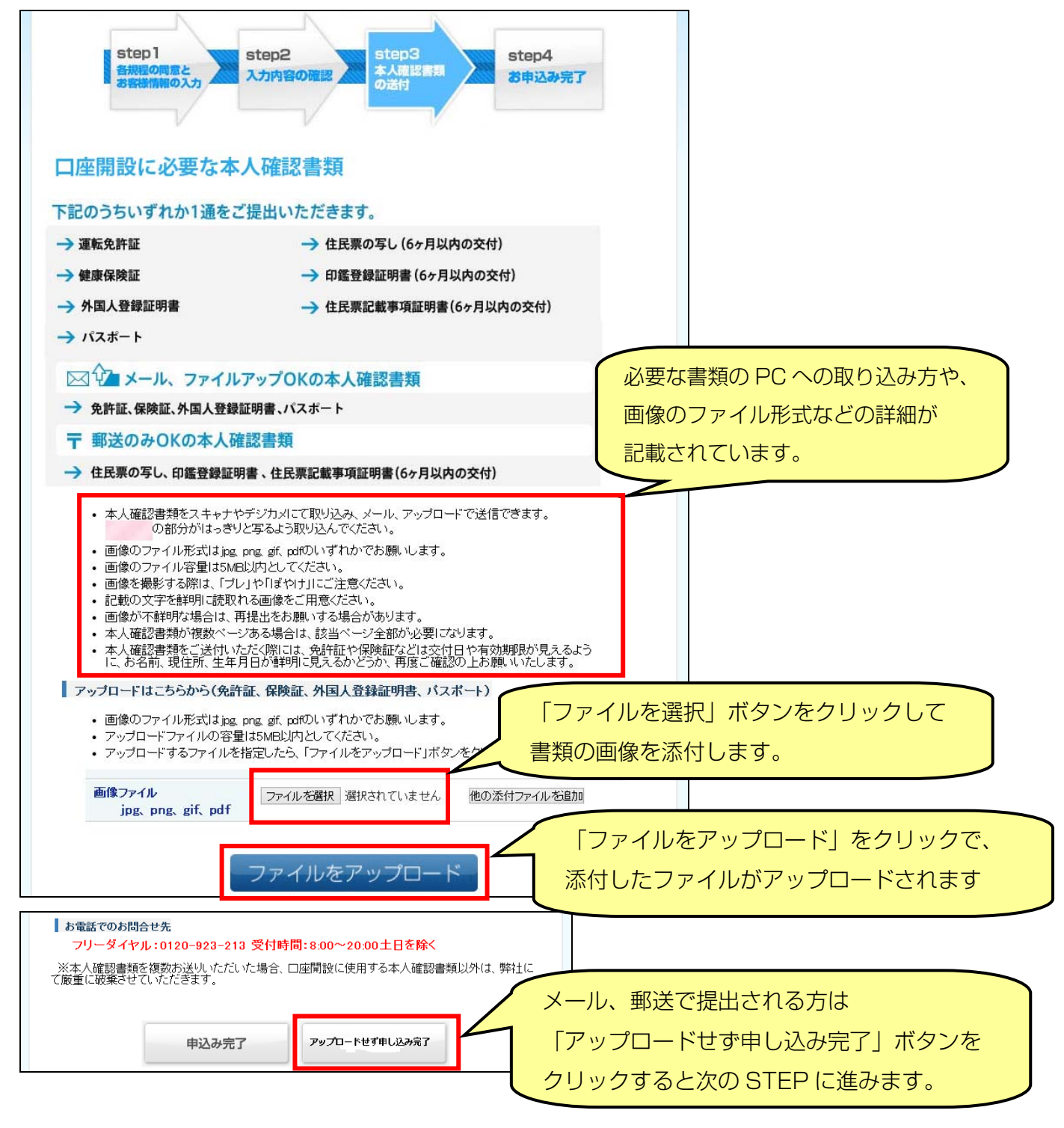

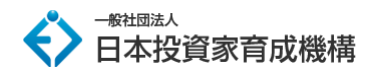

#### STEP4:お申込み完了

#### 以上で、お申込み完了です。

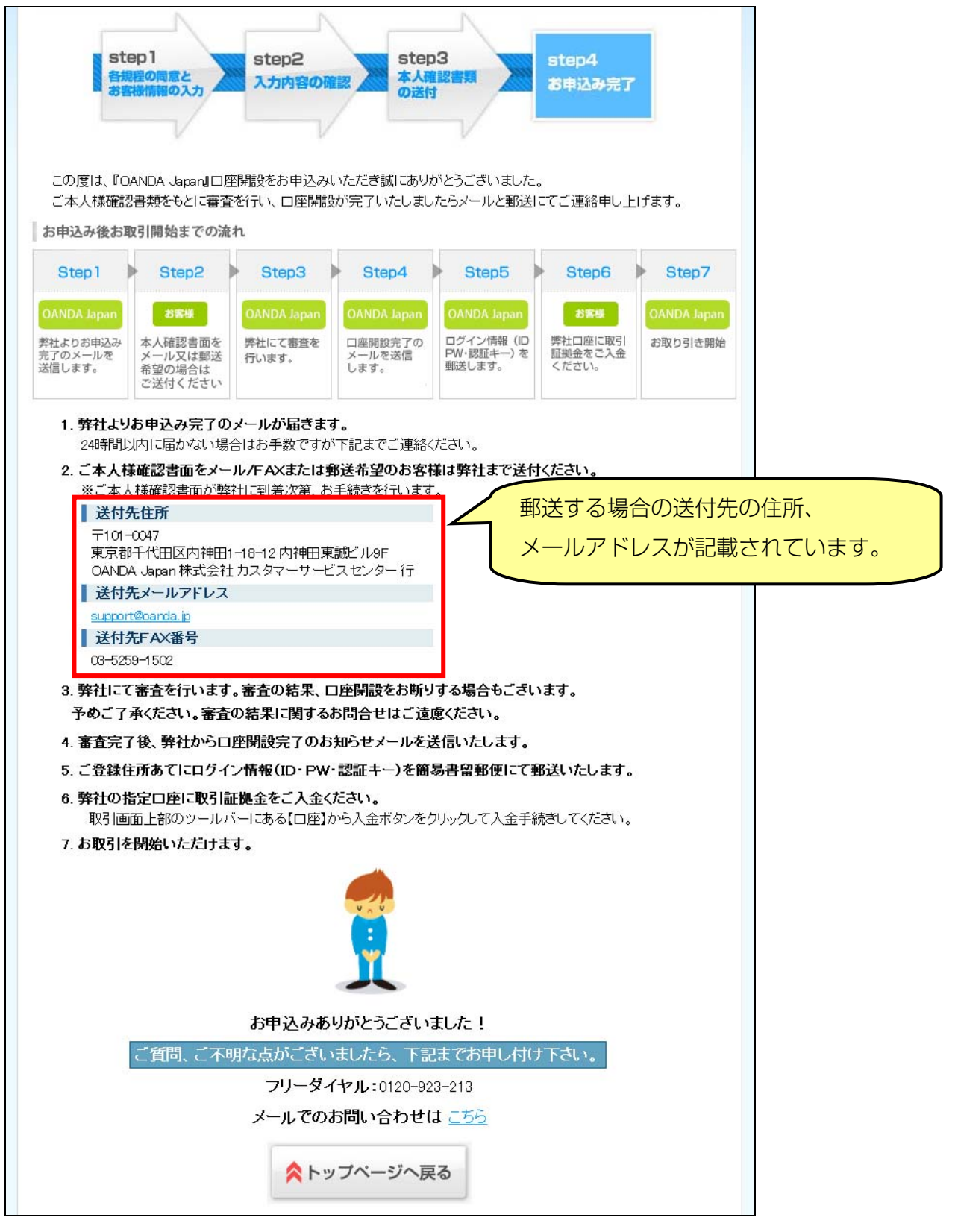

書類審査に合格され次第、口座開設完了のご連絡と、ログイン ID・パスワード、 認証キーがメール、郵送にて送られます。 以上の手続きで OANDA Japan の口座開設は完了です。

## ⇒ OANDA Japan のお申込みはこちら

※OANDA Japan の口座に関しご不明な点やご質問等ございましたら、OANDA Japan へ お問い合わせください。

▼OANDA Japan お問い合わせ先

・お電話でのお問合せ フリーダイヤル: 0120-923-213 ※受付:土日を除く 8:00~20:00

・お問合せフォーム https://www.oanda.jp/trade/web/ApplyJpAction.do?p=0

当マニュアルに関してご不明な点がございましたら、教材のサポート事務局へお問い合わせください。

【投資に係るリスクおよび手数料について】

当商品は、著者と同じような利益が出ることを保証するものではありません。 信用取引や FX は価格変動リスクを伴い、また証拠金を上回る取引を行うことがありますので、場合によっては投資額を上回る損失を被る可能性があります。 信用取引や FX には取引業者の売買手数料がかかります。